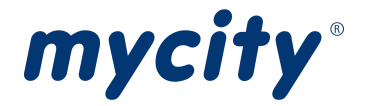

# Anleitung Hausanschlussantrag Eingabeformulare

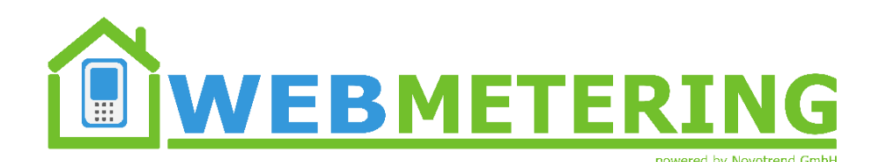

Stand: 01.03.2024

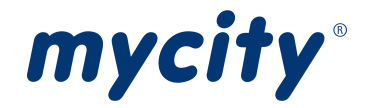

# Inhaltsverzeichnis

| Antrag Eingabeformulare 3       |
|---------------------------------|
| Seite 1: Antragdetails          |
| Seite 2: Anschlussort           |
| Seite 3: Kontaktdaten 4         |
| Seite 4: Technische Daten 5     |
| Installationsunternehmen 5      |
| Leistungsdaten 5                |
| Seite 5: Rechtliche Hinweise 11 |
| Seite 6: Übersicht 11           |
| Generelles                      |

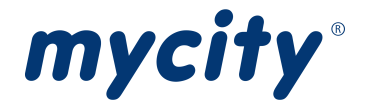

# Antrag Eingabeformulare

Pflichtfelder sind mit \* markiert.

#### Seite 1: Antragdetails

| Antragsart *                              |                                           |                       |  |  |  |  |  |  |
|-------------------------------------------|-------------------------------------------|-----------------------|--|--|--|--|--|--|
| Neuanlage Veränderung                     |                                           |                       |  |  |  |  |  |  |
| Medium *                                  |                                           |                       |  |  |  |  |  |  |
| Strom Gas                                 |                                           | Wasser                |  |  |  |  |  |  |
| Termin                                    |                                           |                       |  |  |  |  |  |  |
| Datum Inbetriebsetzung: *                 |                                           | Gewünschte Uhrzeit: * |  |  |  |  |  |  |
| 13.03.2024                                |                                           | ~                     |  |  |  |  |  |  |
| Hinterlassen Sie uns gern eine Nachricht: | Hinterlassen Sie uns gern eine Nachricht: |                       |  |  |  |  |  |  |
|                                           |                                           |                       |  |  |  |  |  |  |
|                                           |                                           |                       |  |  |  |  |  |  |

#### Seite 2: Anschlussort

| Angaben zum Anschlus    | ssort                   |                                  |                               |                         |  |  |
|-------------------------|-------------------------|----------------------------------|-------------------------------|-------------------------|--|--|
| Hinweis:                |                         |                                  |                               |                         |  |  |
| Sollte Ihnen die S      | traße und/oder die Ha   | ausnummer noch nicht bekannt se  | ein, dann geben Sie bitte zun | ächst das Flurstück an. |  |  |
| Bitte teilen Sie un     | s die Straße und die Ha | ausnummer mit, sobald möglich.   |                               |                         |  |  |
| Straße *                |                         |                                  | Hausnr.                       | Hausnrzusatz            |  |  |
| Straße                  |                         |                                  | Hausnr.                       | Hausnrzusatz            |  |  |
| PLZ *                   | Ort *                   |                                  |                               |                         |  |  |
| PLZ                     | Ort                     |                                  |                               |                         |  |  |
| Gemarkung               |                         | Flur                             | Flurstück                     |                         |  |  |
| Gemarkung               |                         | Flur                             | Flurstück                     |                         |  |  |
|                         |                         |                                  |                               |                         |  |  |
| Angaben zur Nutzung     |                         |                                  |                               |                         |  |  |
| Objektart               | ~                       | ]                                |                               |                         |  |  |
| Wohn-/Nutzungsfläche In | n <sup>2</sup> ]        |                                  |                               |                         |  |  |
|                         |                         |                                  |                               |                         |  |  |
|                         |                         |                                  |                               |                         |  |  |
| Dateien hochladen       |                         |                                  |                               |                         |  |  |
| Hinweise zum Ho         | chladen von Dateien     |                                  |                               |                         |  |  |
| Maximale Größe          | je Datei: 16 MB ; erla  | ubte Dateiformate: PDF, PNG, JPC | 6, JPEG ; Sie können je Kate  | egorie mehrere Dateien  |  |  |
| hochladen               |                         |                                  |                               |                         |  |  |
|                         | Lagonlan                |                                  | ◆ Datathing (inco             |                         |  |  |
|                         | Lageptan                |                                  | La Datei ninzurugen           |                         |  |  |
|                         | Grundrisse mit Kennze   | ichnung                          | 🛓 Datei hinzufügen            |                         |  |  |
|                         | Anschlusspunkt          |                                  |                               |                         |  |  |
|                         | Flurkarte               |                                  | 🏝 Datei hinzufügen            |                         |  |  |
|                         | Sonstige                |                                  | Datai binzufügan              |                         |  |  |
|                         |                         |                                  | Le Parel Inizaragen           |                         |  |  |
|                         | Anmeldung Netzansch     | luss                             | ᆂ Datei hinzufügen            |                         |  |  |
|                         |                         |                                  |                               |                         |  |  |

Als Dateien sollten zu jeder Kategorie so viele Bilder und Dokumente hochgeladen werden wie möglich. Sollten noch nicht alle Bilder oder Dokumente vorhanden sein, können diese nachträglich hochgeladen werden, indem man den Antrag noch einmal aufruft.

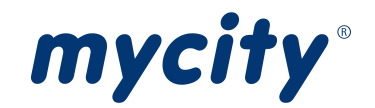

## Seite 3: Kontaktdaten

| Antragsteller (Kunde)  Arrede Vorname* Name*  Herr  Vorname* Name  Herr  Name2  Geburtsdatum  (tt.mm.jjjj Anschrift Zusatz / Zustellhinweis (z.B. "c/o")  Anschrift Zusatz / Zustellhinweis (z.B. "c/o")  Anschrift Zusatz / Zustellhinweis (z.B. "c/o")  PLZ* Ort* Land*  DeutSchland Telefonnummer  E-Mail © DeutSchland Telefonnummer  E-Mail © DeutSchland  I Telefonnummer  E-Mail © DeutSchland  I Telefonnummer  E-Mail © DeutSchland  I Telefonnummer  E-Mail © DeutSchland  I Telefonnummer  E-Mail © DeutSchland  I Telefonnummer  E-Mail © DeutSchland  I Telefonnummer  E-Mail © DeutSchland  I Telefonnummer  E-Mail © DeutSchland  I Telefonnummer  E-Mail © DeutSchland  I Telefonnummer  E-Mail © DeutSchland  I Telefonnummer  E-Mail © DeutSchland  I Telefonnummer  I Telefonnummer  I Telefonnumer  I Telefonnumer  I Telefonnummer I T | Kontaktdaten                                                   |                                                                    |  |  |  |  |  |
|----------------------------------------------------------------------------------------------------|----------------------------------------------------------------|--------------------------------------------------------------------|--|--|--|--|--|
| Arrede Vorname * Name * Name *<br>Herr  Name 2  Ceburtsdatum  tt.mm.jjjj C Anschrift Zusatz / Zustellhinwels (z.B. "c/o")  Straße / Postfach *  Hausnr. * Zusatz  PLZ * Ort *  Cetonnummer /  Telefonnummer /  Telefonnummer  FMail *  E-Mail *  E-Mail *  E-Mail *  E-Mail *  E-Mail *  E-Mail *  E-Mail *  E-Mail *  E-Mail *  E-Mail *  E-Mail *  E-Mail *  E-Mail *  E-Mail *  E-Mail *  E-Mail *  E-Mail *  E-Mail *  E-Mail *  Antragsteller ist Ansprechpartner  Hinweis: Dem Grundstückseigentümer obliegt es, nach Niederspannungsanschlussverordnung (NAV) u.a., das Anbringen und Verlegen von  Leitungen und Leitungsträgern zur Zu- und Fortleitung von Elektrizität und sonstiger Einrichtungen für die Zwecke der örtlichen  Versorgung, auf seinem Grundstück zu dulden.  Antragsteller ist Eigentümer  Antragsteller ist Eigentümer                                                                                                    | Antragsteller (Kunde)                                          |                                                                    |  |  |  |  |  |
| Herr   Name2   Geburtsdatum   tt.mm.jjjj   Anschrift Zusatz / Zustellhinweis (z.B. *c/o*)   Straße / Postfach *   Hausnr. *   Zusatz   PLZ *   Ort *   Lefonnummer *   Telefonnummer (Zusätzlich)   Telefonnummer   E-Mail   E-Mail   Immeise: Dem Grundstückseigentümer obliegt es, nach Niederspannungsanschlussverordnung (NAV) u.a., das Anbringen und Verlegen von Leitungen und Leitungsträgern zur Zu- und Fortleitung von Elektrizität und sonstiger Einrichtungen für die Zwecke der örtlichen Versorgung, auf seinem Grundstück zu dulden.                                                                                                    | Anrede Vorname *                                               | Name *                                                             |  |  |  |  |  |
| Name2   Geburtsdatum   tt.mm.jijj   Anschrift Zusatz / Zustellhinweis (2.8. "c/o")                                                                                                    | Herr 🗸                                                         |                                                                    |  |  |  |  |  |
| Geburtsdatum   [tt.mm,jjjj]   Anschrift Zusatz / Zustellhinweis (z.B. "c/o")   Straße / Postfach *   Hausnr. *   Zusatz   PLZ *   Ort *   Land *   Deutschland   Telefonnummer *   Telefonnummer   Telefonnummer   Deutschland   Telefonnummer   Telefonnummer   Telefonnummer   Telefonnummer   Telefonnummer   Telefonnummer   Telefonnummer   Telefonnummer   Telefonnummer   Telefonnummer   E-Mail   E-Mail   E-Mail   E-Mail   E-Mail   E-Mail   E-Mail   E-Mail   E-Mail   E-Mail   E-Mail   E-Mail   E-Mail   E-Mail   E-Mail   E-Mail   E-Mail   E-Mail   E-Mail   E-Mail   E-Mail                                                                                                    | Name2                                                          |                                                                    |  |  |  |  |  |
| Geburtsdatum   Itt.mm.jjjj   Anschrift Zusatz / Zustellhinveis (z.B. *c/o")   Straße / Postfach *   Hausnr. *   Zusatz   PLZ *   Ort *   Land *   Deutschland   Telefonnummer *   Telefonnummer   Telefonnummer   E-Mail     E-Mail     Flinweis:   Dem Grundstückseigentümer obliegt es, nach Niederspannungsanschlussverordnung (NAV) u.a., das Anbringen und Verlegen von Leitungen und Leitungsträgern zur Zu- und Fortleitung von Elektrizität und sonstiger Einrichtungen für die Zwecke der örtlichen Versorgung, auf seinem Grundstück zu dulden. ?                                                                                                    |                                                                |                                                                    |  |  |  |  |  |
| tt.mm.jjjj   Anschrift Zusatz / Zustellhinweis (z.B. "c/o")   Anschrift Zusatz / Zustellhinweis (z.B. "c/o")   Straße / Postfach *   Land *   PLZ * Ori *   Land *   PLZ * Ori *   Land *   PLZ * Ori *   Land *   PLZ * Ori *   Land *   PLZ * Ori *   Land *   PLZ * Ori *   Land *   PLZ * Ori *   Land *   PLZ * Ori *   Land *   PLZ * Ori *   Land *   PLZ * Ori *   Land *   PLZ * Ori *   Land *   PLZ * Ori *   Land *   PLZ * Ori * Leidefonnummer (Zusätzlich) Telefonnummer Telefonnummer E-Mail * E-Mail *                                                                                                    | Geburtsdatum                                                   |                                                                    |  |  |  |  |  |
| Anschrift Zusatz / Zustellhinweis (z.B. "c/o")                                                                                                    | tt.mm.jjjj 🗖                                                   |                                                                    |  |  |  |  |  |
| Straße / Postfach *   Hausnr. *   Zusatz   PLZ *   Ort *   Deutschland   Telefonnummer *   Telefonnummer   Telefonnummer   E-Mail *   E-Mail    PLT * Ort *  Contemporation of the state of the state of                                                                                                    | Anschrift Zusatz / Zustellhinweis (z.B. "c/o")                 |                                                                    |  |  |  |  |  |
| Straße / Postfach* Hausnr.* Zusatz   PLZ* Ort* Land*   Deutschland Deutschland   Telefonnummer Telefonnummer (Zusätzlich)   Telefonnummer Telefonnummer   E-Mail E-Mail bestätigen*   E-Mail E-Mail   Antragsteller ist Ansprechpartner   Hinweis: Dem Grundstückseigentümer obliegt es, nach Niederspannungsanschlussverordnung (NAV) u.a., das Anbringen und Verlegen von Leitungen und Leitungsträgern zur Zu- und Fortleitung von Elektrizität und sonstiger Einrichtungen für die Zwecke der örtlichen Versorgung, auf seinem Grundstück zu dulden. ?                                                                                                    |                                                                |                                                                    |  |  |  |  |  |
| PLZ* Ort*   Land *   Deutschland   Telefonnummer *   Telefonnummer   Telefonnummer   E-Mail   E-Mail   E-Mail   E-Mail   Antragsteller ist Ansprechpartner   Hinweis:   Dem Grundstückseigentümer obliegt es, nach Niederspannungsanschlussverordnung (NAV) u.a., das Anbringen und Verlegen von Leitungen und Leitungsträgern zur Zu- und Fortleitung von Elektrizität und sonstiger Einrichtungen für die Zwecke der örtlichen Versorgung, auf seinem Grundstück zu dulden.    Antragsteller ist Eigentümer                                                                                                    | Straße / Postfach *                                            | Hausnr. * Zusatz                                                   |  |  |  |  |  |
| PLZ* Ort*     Land*      Telefonnummer*   Telefonnummer   Telefonnummer   Telefonnummer   Telefonnummer   E-Mail   E-Mail   E-Mail   Antragsteller ist Ansprechpartner   Hinweis:   Dem Grundstückseigentümer obliegt es, nach Niederspannungsanschlussverordnung (NAV) u.a., das Anbringen und Verlegen von Leitungen und Leitungsträgern zur Zu- und Fortleitung von Elektrizität und sonstiger Einrichtungen für die Zwecke der örtlichen Versorgung, auf seinem Grundstück zu dulden.      Antragsteller ist Eigentümer                                                                                                    |                                                                |                                                                    |  |  |  |  |  |
| Deutschland   Telefonnummer *   Telefonnummer   Telefonnummer   E-Mail *   E-Mail *   E-Mail   Antragsteller ist Ansprechpartner   Hinweis:   Dem Grundstückseigentümer obliegt es, nach Niederspannungsanschlussverordnung (NAV) u.a., das Anbringen und Verlegen von Leitungen und Leitungsträgern zur Zu- und Fortleitung von Elektrizität und sonstiger Einrichtungen für die Zwecke der örtlichen Versorgung, auf seinem Grundstück zu dulden.      Antragsteller ist Eigentümer   ✓ Antragsteller ist Eigentümer                                                                                                    | PLZ * Ort *                                                    | Land *                                                             |  |  |  |  |  |
| Telefonnummer *       Telefonnummer (Zusätzlich)         Telefonnummer       Telefonnummer         E-Mail *       E-Mail bestätigen *         E-Mail       E-Mail    Antragsteller ist Ansprechpartner          Hinweis:       Dem Grundstückseigentümer obliegt es, nach Niederspannungsanschlussverordnung (NAV) u.a., das Anbringen und Verlegen von Leitungen und Leitungsträgern zur Zu- und Fortleitung von Elektrizität und sonstiger Einrichtungen für die Zwecke der örtlichen Versorgung, auf seinem Grundstück zu dulden.                                                                                                    |                                                                | Deutschland                                                        |  |  |  |  |  |
| Telefonnummer   E-Mail *   E-Mail bestätigen *   E-Mail   E-Mail                                                                                                    | Telefonnummer *                                                | Telefonnummer (Zusätzlich)                                         |  |  |  |  |  |
| E-Mail ★ E-Mail bestätigen ★<br>E-Mail E-Mail E-Mail E-Mail Antragsteller ist Ansprechpartner Hinweis: Dem Grundstückseigentümer obliegt es, nach Niederspannungsanschlussverordnung (NAV) u.a., das Anbringen und Verlegen von<br>Leitungen und Leitungsträgern zur Zu- und Fortleitung von Elektrizität und sonstiger Einrichtungen für die Zwecke der örtlichen<br>Versorgung, auf seinem Grundstück zu dulden. ② Antragsteller ist Eigentümer                                                                                                    | Telefonnummer                                                  | Telefonnummer                                                      |  |  |  |  |  |
| E-Mail  Antragsteller ist Ansprechpartner  Hinweis: Dem Grundstückseigentümer obliegt es, nach Niederspannungsanschlussverordnung (NAV) u.a., das Anbringen und Verlegen von Leitungen und Leitungsträgern zur Zu- und Fortleitung von Elektrizität und sonstiger Einrichtungen für die Zwecke der örtlichen Versorgung, auf seinem Grundstück zu dulden.  Antragsteller ist Eigentümer  Antragsteller ist Rechnungsempfänger                                                                                                    | E-Mail *                                                       | E-Mail bestätigen *                                                |  |  |  |  |  |
| Antragsteller ist Ansprechpartner  Hinweis: Dem Grundstückseigentümer obliegt es, nach Niederspannungsanschlussverordnung (NAV) u.a., das Anbringen und Verlegen von Leitungen und Leitungsträgern zur Zu- und Fortleitung von Elektrizität und sonstiger Einrichtungen für die Zwecke der örtlichen Versorgung, auf seinem Grundstück zu dulden.  Antragsteller ist Eigentümer  Antragsteller ist Rechnungsempfänger                                                                                                    | E-Mail                                                         | E-Mail                                                             |  |  |  |  |  |
| <ul> <li>Antragsteller ist Ansprechpartner</li> <li>Hinweis:</li> <li>Dem Grundstückseigentümer obliegt es, nach Niederspannungsanschlussverordnung (NAV) u.a., das Anbringen und Verlegen von Leitungen und Leitungsträgern zur Zu- und Fortleitung von Elektrizität und sonstiger Einrichtungen für die Zwecke der örtlichen Versorgung, auf seinem Grundstück zu dulden. O</li> <li>Antragsteller ist Eigentümer</li> <li>Antragsteller ist Rechnungsempfänger</li> </ul>                                                                                                    |                                                                |                                                                    |  |  |  |  |  |
| Hinweis:<br>Dem Grundstückseigentümer obliegt es, nach Niederspannungsanschlussverordnung (NAV) u.a., das Anbringen und Verlegen von<br>Leitungen und Leitungsträgern zur Zu- und Fortleitung von Elektrizität und sonstiger Einrichtungen für die Zwecke der örtlichen<br>Versorgung, auf seinem Grundstück zu dulden.<br>Antragsteller ist Eigentümer<br>Antragsteller ist Rechnungsempfänger                                                                                                    | ✓ Antragsteller ist Ansprechpartner                            |                                                                    |  |  |  |  |  |
| Hinweis:<br>Dem Grundstückseigentümer obliegt es, nach Niederspannungsanschlussverordnung (NAV) u.a., das Anbringen und Verlegen von<br>Leitungen und Leitungsträgern zur Zu- und Fortleitung von Elektrizität und sonstiger Einrichtungen für die Zwecke der örtlichen<br>Versorgung, auf seinem Grundstück zu dulden.<br>Antragsteller ist Eigentümer<br>Antragsteller ist Rechnungsempfänger                                                                                                    |                                                                |                                                                    |  |  |  |  |  |
| Dem Grundstückseigentümer obliegt es, nach Niederspannungsanschlussverordnung (NAV) u.a., das Anbringen und Verlegen von<br>Leitungen und Leitungsträgern zur Zu- und Fortleitung von Elektrizität und sonstiger Einrichtungen für die Zwecke der örtlichen<br>Versorgung, auf seinem Grundstück zu dulden.<br>Antragsteller ist Eigentümer<br>Antragsteller ist Rechnungsempfänger                                                                                                    | Hinweis:                                                       |                                                                    |  |  |  |  |  |
| Leitungen und Leitungsträgern zur Zu- und Fortleitung von Elektrizität und sonstiger Einrichtungen für die Zwecke der örtlichen<br>Versorgung, auf seinem Grundstück zu dulden.<br>Antragsteller ist Eigentümer<br>Antragsteller ist Rechnungsempfänger                                                                                                    | Dem Grundstückseigentümer obliegt es, nach Niederspannungs     | anschlussverordnung (NAV) u.a., das Anbringen und Verlegen von     |  |  |  |  |  |
| Versorgung, auf seinem Grundstück zu dulden.  Antragsteller ist Eigentümer                                                                                                    | Leitungen und Leitungsträgern zur Zu- und Fortleitung von Elel | ktrizität und sonstiger Einrichtungen für die Zwecke der örtlichen |  |  |  |  |  |
| ✓ Antragsteller ist Eigentümer ✓ Antragsteller ist Rechnungsempfänger                                                                                                    | Versorgung, auf seinem Grundstück zu dulden. 🛿                 |                                                                    |  |  |  |  |  |
| ✓ Antragsteller ist Rechnungsempfänger                                                                                                    | ✓ Antragsteller ist Eigentümer                                 |                                                                    |  |  |  |  |  |
|                                                                                                    | ✔ Antragsteller ist Rechnungsempfänger                         |                                                                    |  |  |  |  |  |

Sollten Ansprechpartner, Eigentümer oder Rechnungsempfänger nicht mit dem Antragsteller übereinstimmen, können diese separat angegeben werden. Es muss bestätigt werden, dass die Daten weitergegeben werden dürfen.

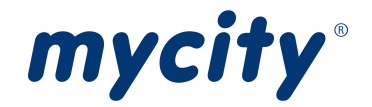

#### Seite 4: Technische Daten

Je nachdem, welche Medien auf Seite 1 bei den "Antragsdetails" ausgewählt wurden, werden die Installateure und Leistungsdaten abgefragt.

#### Installationsunternehmen

#### Portalversion

| Elektroinstallationsunternehmen                                                                                                   |                                            |  |  |  |  |  |  |  |  |
|----------------------------------------------------------------------------------------------------|--------------------------------------------|--|--|--|--|--|--|--|--|
| Hinweis:                                                                                                    |                                            |  |  |  |  |  |  |  |  |
| Die elektrische Anlage ist von einem eingetragenen Elektroinstallationsunternehmen unter Beachtung der einschlägigen Bestimmungen |                                            |  |  |  |  |  |  |  |  |
| zu errichten und in Betrieb zu setzen.                                                                                            |                                            |  |  |  |  |  |  |  |  |
| Die Arbeiten für die elektrische Anlage übernimmt:                                                                                | · · · · · · · · · ·                        |  |  |  |  |  |  |  |  |
| Firma "                                                                                                    | Ansprechpartner Installationsunternehmen " |  |  |  |  |  |  |  |  |
| Name                                                                                                    | Ansprechpartner                            |  |  |  |  |  |  |  |  |
| Registergericht                                                                                                    | Registernummer                             |  |  |  |  |  |  |  |  |
| Registergericht                                                                                                    | Registernummer                             |  |  |  |  |  |  |  |  |
| Anschrift Zusatz / Zustellhinweis (z.B. "c/o")                                                                                    |                                            |  |  |  |  |  |  |  |  |
|                                                                                                    |                                            |  |  |  |  |  |  |  |  |
| Straße / Postfach *                                                                                                    | Hausnr. <b>*</b> Zusatz                    |  |  |  |  |  |  |  |  |
|                                                                                                    |                                            |  |  |  |  |  |  |  |  |
| PLZ* Ort*                                                                                                    | Land *                                     |  |  |  |  |  |  |  |  |
|                                                                                                    | Deutschland                                |  |  |  |  |  |  |  |  |
| Telefonnummer                                                                                                    |                                            |  |  |  |  |  |  |  |  |
| Telefonnummer                                                                                                    |                                            |  |  |  |  |  |  |  |  |
| E-Mail *                                                                                                    | E-Mail bestätigen *                        |  |  |  |  |  |  |  |  |
| E-Mail                                                                                                    | E-Mail                                     |  |  |  |  |  |  |  |  |
| Installateurausweis vorhanden                                                                                                    |                                            |  |  |  |  |  |  |  |  |
| Verantwortliche Fachkraft Vorname                                                                                                 | Verantwortliche Fachkraft Nachname         |  |  |  |  |  |  |  |  |
| Vorname                                                                                                    | Nachname                                   |  |  |  |  |  |  |  |  |

Für die Medien Gas und Wasser ist das Eingabeformular des Installationsunternehmens identisch zum abgebildeten Beispiel bis auf die medienspezifische Überschrift und dem blauen Hinweis.

#### **WebMetering**

Im WebMetering kann das Installationsunternehmen aus den vorhandenen Installationsunternehmen ausgewählt werden. Ist der Benutzer selbst ein Installateur, ist er automatisch vorausgewählt und es kann kein abweichender Installateur ausgewählt werden.

| Elektroinstallationsunternehmen |                           |
|---------------------------------|---------------------------|
| Registereintrag suchen          |                           |
|                                 | Q                         |
| Elektro Meister - K L           |                           |
| Ausweis                         |                           |
| Ausweis                         | Verantwortliche Fachkraft |
| Keine Ausweise vorhanden.       |                           |
|                                 |                           |

#### Leistungsdaten

Es öffnet sich automatisch das Fenster um eine Zähleranlage hinzuzufügen, sobald die Seite für die Leistungsdaten aufgerufen wird.

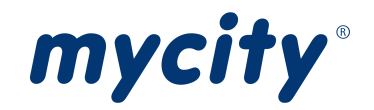

#### Strom Leistungsdaten

| Zähle                                                                                                    | ranlagen       |                 |        |                    |                  |                    |                   |                                 | +    | Zähler          | anlage hinz     | ufügen |
|----------------------------------------------------------------------------------------------------|----------------|-----------------|--------|--------------------|------------------|--------------------|-------------------|---------------------------------|------|-----------------|-----------------|--------|
|                                                                                                    | Art dor Anlaro | Messeinrichtung |        | Gleichz. benötigte | Überstromschutz- | Erwarteter Jahres- | Erwartete Jahres- | Zustimmungspflichtige<br>Geräte |      |                 |                 |        |
| Zanter                                                                                                    | Dezeichnung    | Ait del Aitage  | Art    | Ort                | Leistung [kW]    | einrichtung [A]    | verbrauch [kWh]   | produktion [kWh]                | Anz. | Einsp.<br>[kVA] | Verbr.<br>[kVA] |        |
| keine                                                                                                    |                |                 |        |                    |                  |                    |                   |                                 |      |                 |                 |        |
| Zustin                                                                                                    | nmungspfli     | :htige Geräte / | Anlage | n                  |                  |                    |                   |                                 |      |                 |                 |        |
| Wallbox     Photovoltaik     Speichersystem     Wärmepumpe     anderes Gerät                                                                                                    |                |                 |        |                    |                  |                    |                   |                                 |      |                 |                 |        |
| keine Zähleranlagen vorhanden (Bitte fügen Sie zunächst eine Zähleranlage über die Schaltfläche "Zähleranlage hinzufügen" hinzu.)                                                                                                    |                |                 |        |                    |                  |                    |                   |                                 |      |                 |                 |        |
| Benötigte Hausanschlusssicherung [A]     Gesamt beantragte Leistung [kVA]     Gesamt beantragte Leistung [kW]                                                                                                    |                |                 |        |                    |                  |                    |                   |                                 |      |                 |                 |        |
| Bestätigungen                                                                                                    |                |                 |        |                    |                  |                    |                   |                                 |      |                 |                 |        |
| * Die aufgeführte(n) Installationsanlage(n) ist/sind unter Beachtung der geltenden Rechtsvorschriften, behördlichen Verfügungen und nach den anerkannten Regeln der Technik, insbesondere nach den Technischen Anschlussregeln des VDE (TAR), von mir/uns errichtet und fertiggestellt worden. Die Ergebnisse der Prüfung werden dokumentiert. Die Anlage kann gemäß NAV und TAB in Betrieb gesetzt werden. Soweit erforderlich, wird die Inbetriebsetzung im Namen des Anschlussnehmers/-nutzers beantragt. |                |                 |        |                    |                  |                    |                   |                                 |      |                 |                 |        |

#### Gas Leistungsdaten

| Zähleranlag                                                 | gen                                                                                                    |                                         |                          |                         | + Zä                                  | hleranlage hinzufüge |  |  |  |  |
|-------------------------------------------------------------|----------------------------------------------------------------------------------------------------|-----------------------------------------|--------------------------|-------------------------|---------------------------------------|----------------------|--|--|--|--|
| <b>Zähler</b><br>keine                                      | Bezeichnung                                                                                                    | Art der Anlage                          | Messeinri                | ichtung Ort             | Erwarteter Jahres-<br>verbrauch [kWh] | Verbraucher<br>Anz.  |  |  |  |  |
| Zustimmun                                                   | gspflichtige Geräte / Anla                                                                                                    | ge                                      |                          |                         |                                       |                      |  |  |  |  |
| anderes<br>keine Ger                                        | Gerät<br>äte vorhanden (Bitte füger                                                                                                    | o<br>n Sie zunächst eine Zähleranlage i | über die Schaltfläche "2 | Zähleranlage hinzufüger | ı" hinzu.)                            |                      |  |  |  |  |
| Beheizte Flä                                                | Beheizte Fläche<br>m <sup>2</sup>                                                                                                    |                                         |                          |                         |                                       |                      |  |  |  |  |
| Zusätzliche                                                 | Anforderungen                                                                                                    |                                         |                          |                         |                                       |                      |  |  |  |  |
| Be-/Entlüftu<br>Nebenluftvo<br>Verbrennung<br>Gasströmung   | Be-/Entlüftung nach TRGI     ja     nein       Nebenluftvorrichtung     ja     nein       Verbrennungsluftverbund     ja     nein       Gasströmungswächter     ja     nein                                                                                                    |                                         |                          |                         |                                       |                      |  |  |  |  |
| Schornstein                                                 | ıfeger                                                                                                    |                                         |                          |                         |                                       |                      |  |  |  |  |
| Gebrauchsat                                                 | Gebrauchsabnahme wird durchgeführt von                                                                                                    |                                         |                          |                         |                                       |                      |  |  |  |  |
| <b>Hinwei</b><br>Maxima                                     | Hinweise zum Hochladen von Dateien<br>Maximale Größe je Datei: 16 MB ; erlaubte Dateiformate: PDF, PNG, JPG, JPEG ; Sie können je Kategorie mehrere Dateien hochladen                                                                                                    |                                         |                          |                         |                                       |                      |  |  |  |  |
| Bestätigung Schornsteinfeger                                |                                                                                                    |                                         |                          |                         |                                       |                      |  |  |  |  |
| Bestätigungen                                               |                                                                                                    |                                         |                          |                         |                                       |                      |  |  |  |  |
| * Ich<br>Vorse<br>Vorse<br>erker<br>Ausfi<br>VIU. I<br>Gasa | * Ich erkläre ausdrücklich, dass die von mir installierte Gas- und Abgasanlage fachgerecht nach den derzeitig geltenden gesetzlichen bzw. behördlichen Vorschriften, anerkannten Regeln der Technik und insbesondere unter Beachtung der Richtlinien des DVGW – G600, TRGI – sowie den besonderen Vorschriften des Gasversorgungsunternehmens (GVU) ausgeführt, die Gasanlage der vorgeschriebenen Prüfung auf Dichtigkeit unterzogen wird. Ich erkenne an, dass die Zustimmung auf Ausführung der Gasanlage durch das GVU des Antragstellers mich nicht von der Haftung für einwandfreie Ausführung der Installationsarbeiten entbindet. Nach Anbringung des Zählers erfolgt die Inbetriebnahme der Gasanlage sowie die Einstellung durch das VIU. Ich verpflichte mich nach der Inbetriebsetzung der Anlage die Gebrauchsunterweisung für den Betreiber vorzunehmen. Die Fertigmeldung der Gasanlage wird dem GVU und dem Schornsteinfeger im digitalen Netzanschluss-Portal angezeigt. |                                         |                          |                         |                                       |                      |  |  |  |  |

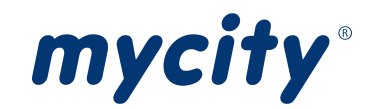

#### Wasser Leistungsdaten

| Zähleran                                                                                                    | lagen                        |                |                     | + Zä                                              | ihleranlage hinzufügen |  |  |  |  |  |
|----------------------------------------------------------------------------------------------------|------------------------------|----------------|---------------------|---------------------------------------------------|------------------------|--|--|--|--|--|
| Zähler                                                                                                    | Bezeichnung                  | Art der Anlage | Messeinrichtung Ort | Erwarteter Jahres-<br>verbrauch [m <sup>3</sup> ] | Verbraucher<br>Anz.    |  |  |  |  |  |
| keine                                                                                                    |                              |                |                     |                                                   |                        |  |  |  |  |  |
| Zustimm                                                                                                    | ungspflichtige Geräte / Anla | ge             |                     |                                                   |                        |  |  |  |  |  |
| Image: Second Second |                              |                |                     |                                                   |                        |  |  |  |  |  |
| Anschlus                                                                                                    | is                           |                |                     |                                                   |                        |  |  |  |  |  |
| Summendurchfluss Dauerentnahme [l/s] Spitzendurchfluss [l/s] Gesamtspitzendurchfluss [l/s]           Regenwassernutzungsanlage                                                                                                    |                              |                |                     |                                                   |                        |  |  |  |  |  |
| Bestätig                                                                                                    | ungen                        |                |                     |                                                   |                        |  |  |  |  |  |
| * Ich erkläre ausdrücklich, dass die von mir installierte Trinkwasserinstallation fachgerecht nach den derzeitig geltenden gesetzlichen bzw. behördlichen Vorschriften und insbesondere unter Beachtung der Richtlinien des DVGW – DIN 1988, W406 und der AVBWasserV ausgeführt worden ist.                                                                                                    |                              |                |                     |                                                   |                        |  |  |  |  |  |

#### Angaben der Zähleranlage

+ Zähleranlage hinzufügen

Mit Klick auf "+ Zähleranlage hinzufügen" wird das Fenster geöffnet, in dem eine neue Zähleranlage angegeben werden kann.

#### Zähleranlage Strom

| anieraniage                                   |                             |   |                                          |                 |             |
|-----------------------------------------------|-----------------------------|---|------------------------------------------|-----------------|-------------|
| t der Veränderung der Zähleranlage *          |                             |   |                                          |                 |             |
| Neuinstallation                               |                             | ~ |                                          |                 |             |
| Neu                                           |                             |   |                                          |                 |             |
| Bezeichnung *                                 | Zum Beispiel<br>'Wohnung 1' | A | Art *                                    |                 |             |
| Anschluss *                                   |                             | ~ | Ort der Messeinrichtung *                |                 |             |
| /lesseinrichtung *                            |                             |   |                                          |                 |             |
| direkte Messung<br>Zähler vorhanden           | indirekte Messung           |   |                                          |                 |             |
| Gleichzeitig benötigte Leistung am Zähler [kl | W] *                        |   | )berstromschutzeinrichtung vor Zähler [A | <u>]</u> *      |             |
| NH-Sicherung                                  | DIAZED-Sicherung            |   | SH, SLS-Leitungsschutzsch                | nalter          |             |
| Erwarteter Jahresverbrauch [kWh] je Kunder    | nanlage *                   |   |                                          |                 |             |
|                                               |                             | 0 |                                          |                 |             |
| Speichersystem angeschlossen                  |                             |   |                                          |                 |             |
| Messkonzept                                   |                             |   |                                          | Alle Messkonzep | ote einsehe |
|                                               |                             |   |                                          |                 |             |
| Abweichendes Messkonzept                      |                             |   |                                          |                 |             |
|                                               |                             |   |                                          |                 |             |

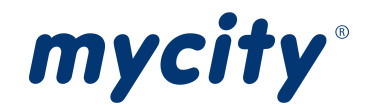

#### Zähleranlage Gas/Wasser

| Zähleranlage                       |                            | ×         |
|------------------------------------|----------------------------|-----------|
| Art der Veränderung der Zähleranla | ge <b>*</b>                |           |
| Neuinstallation                    | ~                          |           |
| Neu                                |                            |           |
| Bezeichnung *                      | Vum Beispiel<br>Wohnung 1' | Art*      |
| Ort der Messeinrichtung *          |                            |           |
|                                    | ~                          |           |
| Erwarteter Jahresverbrauch [kWh    | ] je Kundenanlage <b>*</b> | 7         |
|                                    | 0                          |           |
|                                    |                            | Speichern |

Nach dem Hinzufügen einer Zähleranlage, wird diese in der Tabelle angezeigt.

Bsp. Tabelle "Strom Leistungsdaten"

| Zähler Bez | Bezeichnung | Art der Anlage  | Messeinrichtung |        | Gleichz                    | Überstrom-                 | Frugetotor               |                                       | Zus  |                 |                 |   |   |
|------------|-------------|-----------------|-----------------|--------|----------------------------|----------------------------|--------------------------|---------------------------------------|------|-----------------|-----------------|---|---|
|            |             |                 | Art             | Ort    | benötigte<br>Leistung [kW] | schutz-<br>einrichtung [A] | Jahresverbrauch<br>[kWh] | Erwartete Jahres-<br>produktion [kWh] | Anz. | Einsp.<br>[kVA] | Verbr.<br>[kVA] |   |   |
| 1          | Haus        | Einfamilienhaus | WS              | Keller | 50                         | 63                         | 1.200                    | 0                                     | 1    | 0               | 6               | + | 2 |
| Gesamt     | t           |                 |                 |        |                            |                            | 1.200                    | 0                                     |      |                 |                 |   |   |

| Zust  |                 |                 |   |   |   |
|-------|-----------------|-----------------|---|---|---|
| Anz.  | Einsp.<br>[kVA] | Verbr.<br>[kVA] |   |   |   |
| keine | 0,00            | 0,00            | + | Ø | Û |
|       |                 |                 | 1 | 2 | 3 |

#### Aktionen:

- 1. Zustimmungspflichtige Geräte/Anlagen hinzufügen
- 2. Zähleranlage bearbeiten
- 3. Zähleranlage löschen

#### Angaben zustimmungspflichtige Geräte/Anlagen

Sobald mindestens eine Zähleranlage hinzugefügt wurde, sind die Buttons für die zustimmungspflichtigen Geräte/Anlagen verfügbar.

#### Bsp. Seite "Strom Leistungsdaten"

| <b>Z</b> ustimmungspflichti                                                                                                    | ge Geräte / Anlagen |                |            |               |
|----------------------------------------------------------------------------------------------------|---------------------|----------------|------------|---------------|
| æ                                                                                                    | *                   |                |            | +             |
| Wallbox                                                                                                    | Photovoltaik        | Speichersystem | Wärmepumpe | anderes Gerät |
| zine Geräte vorhanden (Sie können zustimmungspflichtige Geräte über die Schaltfläche 🛨 in den Zeilen Ihrer Anlagen hinzufügen.) |                     |                |            |               |

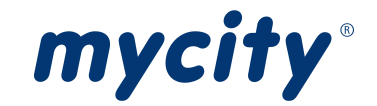

#### Bsp. Seiten "Gas Leistungsdaten" und "Wasser Leistungsdaten"

| Zustimmungspflichtige Geräte / Anlage                                                                                            |  |  |  |
|----------------------------------------------------------------------------------------------------|--|--|--|
| +                                                                                                    |  |  |  |
| anderes Gerät                                                                                                    |  |  |  |
| keine Geräte vorhanden (Sie können zustimmungspflichtige Geräte über die Schaltfläche 🛨 in den Zeilen Ihrer Anlagen hinzufügen.) |  |  |  |

Mit den Buttons Wallbox, Photovoltaik, Speichersystem und Wärmepumpe können die Fenster für diese Geräte/Anlagen mit einem Klick geöffnet werden. Mit dem Button "anderes Gerät" werden zustimmungspflichtige Geräte/Anlagen generell hinzugefügt.

Wenn nur eine Zähleranlage vorhanden ist, ist diese vorausgewählt.

#### Gerät/Anlage für Strom

| Zustimmungspflichtig     | es Gerät / Anlage zu 1 - Haus |                           | ×         |
|--------------------------|-------------------------------|---------------------------|-----------|
| Zähleranlage *           | ~                             |                           |           |
| Art des Gerätes / Anlage |                               |                           |           |
| Regelbar                 | Schaltbar                     |                           |           |
| Neu                      |                               |                           |           |
| Anzahl*                  |                               | Leistung [kVA] je Gerät * |           |
|                          |                               |                           | Speichern |

#### Gerät/Anlage für Gas

| Verbraucher               |                   | ×                 |
|---------------------------|-------------------|-------------------|
| Zähleranlage <b>*</b>     | _                 |                   |
| Haus 🗸                    | *                 |                   |
| Bezeichnung *             |                   |                   |
| ~                         | *                 |                   |
| Neu                       | _                 |                   |
| Anzahl *                  | Leistung [kW] von | Leistung [kW] bis |
|                           | von               | bis               |
| Hersteller *              | Modell *          | CE-Kenn-Nr. *     |
|                           |                   |                   |
| Bemerkung                 |                   |                   |
|                           |                   |                   |
| Installation erfolgt mit: |                   |                   |
| Materialart *             | Verbindungs       | technik *         |
|                           |                   |                   |
|                           |                   | Speichern         |

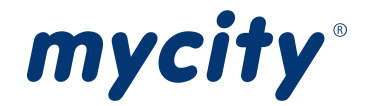

#### Gerät/Anlage für Wasser

| Details zu Wasser | rverbrauche | r zu 1 - Haus AAA111 | ×         |
|-------------------|-------------|----------------------|-----------|
| Zähleranlage *    |             |                      |           |
| Haus AAA111       | ~           |                      |           |
| Bezeichnung *     |             |                      |           |
|                   | ~           |                      |           |
| Neu               |             |                      |           |
| Anzahl *          |             | I/s je Verbraucher * |           |
|                   |             |                      | Speichern |

Ist ein Gerät hinzugefügt, wird dieses in der Tabelle angezeigt.

| Zuordnung<br>Zähleranlage | Art des Gerätes               | Anzahl | l/s                  |   |
|---------------------------|-------------------------------|--------|----------------------|---|
| Haus AAA111               | Spülkasten                    | 2      | 4,90                 | 2 |
| Summendurchfluss          |                               |        | 9,80<br>(35,28 m³/h) |   |
| 4,9                       | Aktionen:122Geräte bearbeiten |        |                      |   |

In manchen Abschnitten können mehrere Elemente zu einer Eigenschaft angeben werden, wie zum Beispiel bei der Photovoltaik-Anlage für die Eigenschaft Wechselrichter.

| Wechselrichter                                      |           |                                         |                             |    |        | + |
|-----------------------------------------------------|-----------|-----------------------------------------|-----------------------------|----|--------|---|
| Hersteller                                          | Тур       | P <sub>max</sub> [kW] 😧                 | S <sub>max</sub> [kVA] 🕝    |    | Anzahl |   |
| Inselnetz bildendes System                          | ja        | Allpolige Trennung<br>Netzersatzbetrieb | ; vom öffentlichen Netz bei | ja |        |   |
| NA-Schutz nach VDE-AR-N 4105 vorh<br>Hybridsystem 🕜 | ianden ja |                                         |                             |    |        |   |

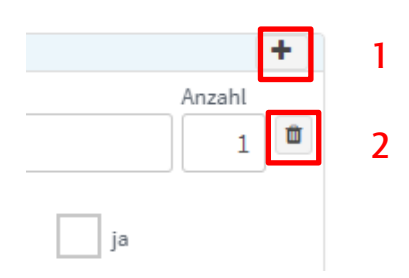

#### Mit den Buttons können:

- 1. Eingabezeilen zu dem Abschnitt beim Gerät hinzufügen
- 2. Eingabezeilen zu dem Abschnitt beim Gerät entfernen

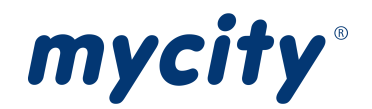

## Seite 5: Rechtliche Hinweise

| <ul> <li>Ich bin damit einverstanden, dass die Stadtwerke mich über Angebote, Aktionen und Newsletter sowie zu Zwecken der Marktforschung kontaktieren dürfen.<br/>Diese Einwilligung können Sie jederzeit widerrufen. Das gilt ebenfalls, wenn Sie künftig keine Produktinformationen per Post erhalten möchten.</li> <li>* Ich erkläre mich mit der Datenschutzerklärung einverstanden. Zudem bestätige ich, dass ich berechtigt bin, die personenbezogenen Daten von anderen genannten Personen im Rahmen der gestellten Leistungsanfrage durch Eingabe in das Onlineformular zu übermitteln.</li> </ul> |  |  |  |  |
|----------------------------------------------------------------------------------------------------|--|--|--|--|
| * Ich erkläre mich mit der Datenschutzerklärung einverstanden. Zudem bestätige ich, dass ich berechtigt bin, die personenbezogenen Daten von anderen genannten Personen im Rahmen der gestellten Leistungsanfrage durch Eingabe in das Onlineformular zu übermitteln.                                                                                                    |  |  |  |  |
|                                                                                                    |  |  |  |  |
| * Ich erkläre mich mit der Verarbeitung meiner personenbezogenen Daten einverstanden. Meine Daten werden nur zur Bearbeitung des Prozesses genutzt.                                                                                                    |  |  |  |  |
| Der Verarbeitung Ihrer personenbezogenen Daten können Sie per E-Mail über die im Impressum angegebenen Kontaktdaten widersprechen.<br>Ergänzende Hinweise finden Sie ebenfalls in unserer Datenschutzerklärung.                                                                                                    |  |  |  |  |

Unter dem Punkt "Rechtliche Hinweise" werden Zustimmungen abgefragt.

## Seite 6: Übersicht

| Antragsdetails                                       |                                                                    | Schritt bearbeiten |
|------------------------------------------------------|--------------------------------------------------------------------|--------------------|
| Antragsart<br>Medium<br>Datum Inbetriebsetzung       | Neuanlage<br>Strom Gas Wasser<br>13.03.2024 08:00 - 10:00 Uhr      |                    |
|                                                      |                                                                    |                    |
| Anschlussort                                         |                                                                    | Schritt bearbeiten |
| Anschrift<br>Anschlussnutzung<br>Fläche<br>Dokumente | Musterweg 2<br>01234 Musterhausen<br>Einfamilienhaus<br>—<br>keine |                    |
| Kontaktdaten                                         |                                                                    | Schritt bearbeiten |
| Name<br>Anschrift                                    | Herr Max Mustermann<br>Musterstr. 7<br>01234 Musterhausen          |                    |
| Telefonnummer<br>E-Mail-Adresse                      | 187831758<br>wisotzki@novotrend.de                                 |                    |
| Ansprechpartner                                      |                                                                    | Schritt bearbeiten |
| Funktion                                             | -                                                                  |                    |
| Name<br>Anschrift                                    | Herr Max Mustermann<br>Musterstr. 7<br>01234 Musterhausen          |                    |
| Telefonnummer                                        | 187831758                                                          |                    |
| E-Mail-Adresse                                       | wisotzki@novotrend.de                                              |                    |
| Grundstückseigentümer                                |                                                                    | Schritt bearbeiten |
| Name                                                 | Herr Max Mustermann                                                |                    |
| Anschrift                                            | Musterstr. 7<br>01234 Musterhausen                                 |                    |
| Telefonnummer                                        | 187831758                                                          |                    |
| E-Mail-Adresse                                       | wisotzki@novotrend.de                                              |                    |
| Rechnungsempfänger                                   |                                                                    | Schritt bearbeiten |
| Name                                                 | Herr Max Mustermann                                                |                    |
| Anschrift                                            | Musterstr. 7<br>01234 Musterhausen                                 |                    |
| Telefonnummer                                        | 187831758                                                          |                    |
| E-Mail-Adresse                                       | wisotzki@novotrend.de                                              |                    |

In der "Übersicht" sind alle Angaben zu finden, die vom Antragsteller gemacht wurden.

Schritt bearbeiten

Zurück zur jeweiligen Seite

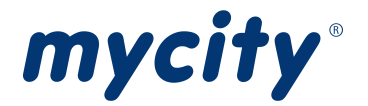

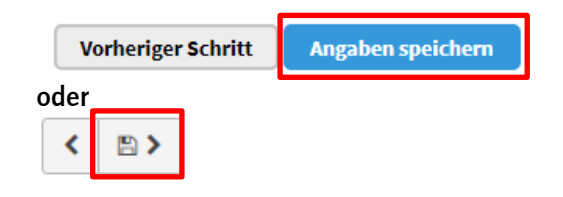

Bearbeitung abschließen, automatisch Antragsnummer generieren und E-Mail versenden.

In der E-Mail sind standardmäßig eine Zusammenfassung des Antrages und die Zugangsdaten für den Antrag enthalten.

| Dateien anzeigen 🔒 Seite drucken                                                                                  |
|----------------------------------------------------------------------------------------------------|
| Vielen Dank!                                                                                                    |
| Wir haben Ihre Daten erhalten.<br>Ihre Auftragsnummer: <b>004-000 HA 00103</b><br>Sie werden von uns kontaktiert. |
| Zur Antragsliste                                                                                                  |
|                                                                                                    |

Der Antrag gilt als eingereicht.

#### Generelles

Die Eingabeformulare unterscheiden sich in der Portalversion für den Endkunden und im WebMetering für Energieversorger und Installationsunternehmen nur geringfügig.

Unter der Überschrift "Dateien hochladen" können Bilder und Dokumente hinzugefügt werden. Ein solcher Bereich findet sich in verschiedenen Abschnitten des Antrags.

| Dateien hochlad                                                                                                    | Dateien hochladen                           |                    |  |  |  |
|----------------------------------------------------------------------------------------------------|---------------------------------------------|--------------------|--|--|--|
| Hinweise z                                                                                                    | Hinweise zum Hochladen von Dateien          |                    |  |  |  |
| Maximale Größe je Datei: 16 MB ; erlaubte Dateiformate: PDF, PNG, JPG, JPEG ; Sie können je Kategorie mehrere Dateien hochladen |                                             |                    |  |  |  |
|                                                                                                    | Lageplan                                    | 1 Datei hinzufügen |  |  |  |
|                                                                                                    | Grundrisse mit Kennzeichnung Anschlusspunkt | 🛓 Datei hinzufügen |  |  |  |
|                                                                                                    | Flurkarte                                   | ± Datei hinzufügen |  |  |  |
|                                                                                                    | Sonstige                                    | ▲ Datei hinzufügen |  |  |  |
|                                                                                                    | Anmeldung Netzanschluss                     | ▲ Datei hinzufügen |  |  |  |
|                                                                                                    |                                             |                    |  |  |  |